## Gmail/Android 端末(スマホ等)で使うための設定方法

#### 設定手順

- パソコンで Gmail にログイン 携帯電話で Gmail を読めるようにする前に、パソコンで Gmail にログインする必要があります。自宅のパ ソコンや学内のパソコンで Gmail にログインしてください。
- 携帯電話で Gmail を使うための設定
   以下の設定手順書を参考にしてください。
   ※動作保証はできません。(端末に入っている他のアプリケーション等の影響により、設定できない可能性もあります。)

Android の設定 (アカウントの追加)

Android の Gmail アプリを利用します。

※ 設定画面は端末、OSのバージョンによって異なります。

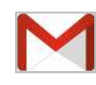

Android スマートフォン(タブレット)の場合は、スマートフォン(タブレット)の利用開始時 に Gmail のアカウントを作成する必要があり、Gmail がインストールされていますので DREAM MAIL アカウントを追加する必要があります。

| Gmail アプリがない場合: |                                |
|-----------------|--------------------------------|
| ≡ Google Play ↓ | 「Play ストア]の「検索」に gmail と入力します。 |

## Gmailアプリにアカウントを追加

1. Gmail アプリをタップします。

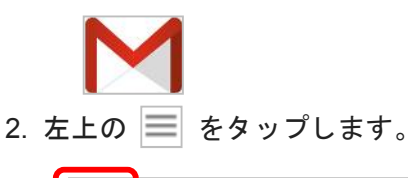

| = | 受信トレイ                                                                     | ٩           |
|---|---------------------------------------------------------------------------|-------------|
| 6 | Grad 7-5<br>COOL SHARE BERBERB<br>RF 316 CAUCUL SECOND 77114              | 100<br>公    |
| G | Seal 9-A<br>BARDAL BREAKSOCH<br>FERS SACAL BREAKSACH                      | 1<br>1<br>2 |
| 6 | Ginal F−L<br>Gingle App 7 Geni CONFECIO<br>#7 4 % ZAACOM, Smel 2 Group 77 | 1<br>2      |
|   |                                                                           |             |
|   |                                                                           | 1           |

#### 3. 画面上のユーザー名の右側にある下矢印をタップします。

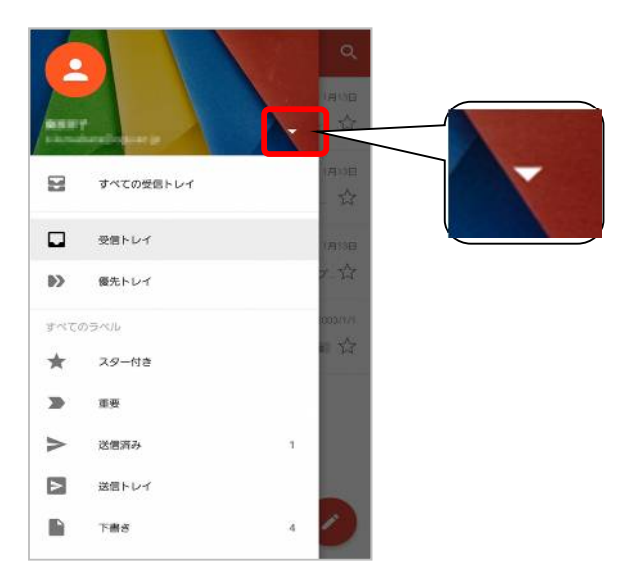

4. [**アカウントを追加**]をタップします。

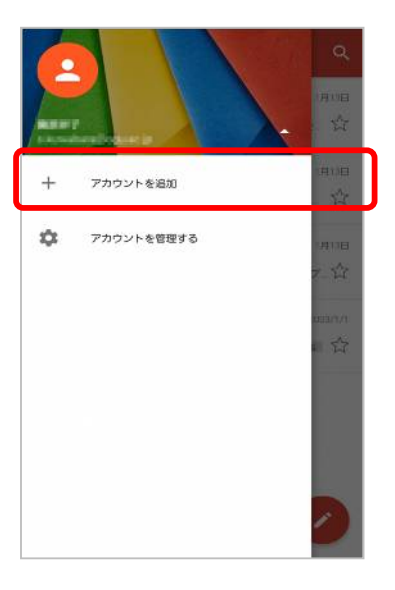

5. [ Google: Gmail または Google Apps ] を選択し [ 次へ ] をタップします。

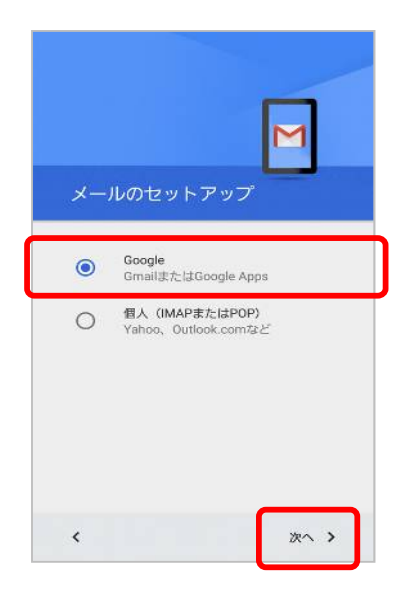

## 6. アドレスを入力し、[次へ]をタップします。

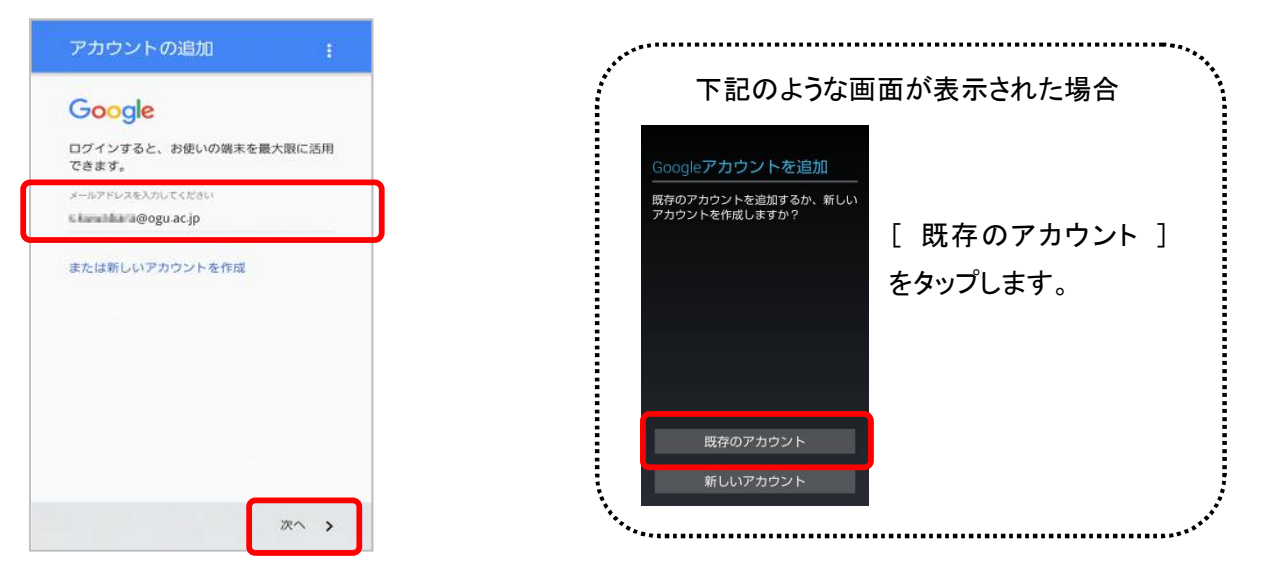

7. パスワードを入力し、[次へ]をタップします。

| //20=#    |     |  |
|-----------|-----|--|
| バスワードをお忘れ | の場合 |  |
|           |     |  |
|           |     |  |
|           |     |  |
|           |     |  |
|           | _   |  |

8. [ 同意する ] をタップします。

| ビジィンタ<br>とプライバ<br>ります。 | ると、利用規約<br>シー ポリシー | の<br>に同意したこと | にな |
|------------------------|--------------------|--------------|----|
|                        |                    |              |    |
|                        |                    |              |    |
|                        |                    |              |    |
|                        |                    |              |    |

## 同期の設定

1か所で操作したデータは、あらゆる場所に反映されます。携帯電話の Gmail でメールを読むと、ウェブブラウザでも既読としてマークされます。

1. ホームから [ 設定 ] アイコンをタップします。

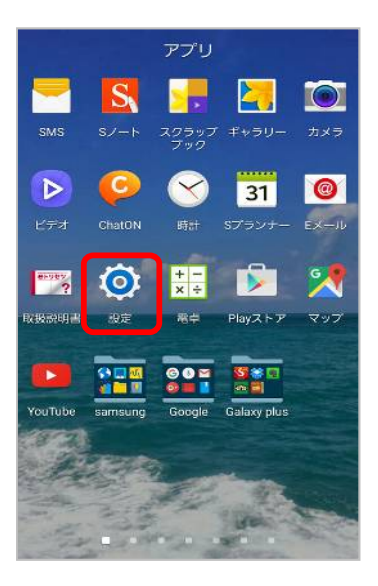

2. [ アカウント ] から [ Google ] をタップします。

| ← アカウント       |  |
|---------------|--|
| マイアカウント       |  |
| <b>0</b>      |  |
|               |  |
| d             |  |
| Market States |  |
| Google        |  |
| A second      |  |
| 💭 mana        |  |
| Terrare .     |  |
| 0-            |  |
|               |  |

3. 今回追加したメールアドレス ( ~@ast.ac.jp ) のアカウントをタップします。

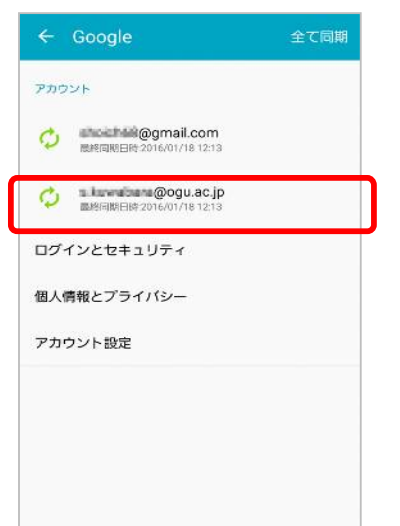

同期したいアプリケーションをタップします。(チェックボックスが緑で「最終同期日時」が表示されます)
 同期を外す場合もアプリケーションをタップしてチェックを外します。

| Google                                   |               |
|------------------------------------------|---------------|
| Gmailを同期<br>動約回期日時:2016/01/18 11:55      | [Gmailを同期]は必ず |
| Google Fitデータを同期<br>IMOFF                | チックを付けてください。  |
| Google Play プックスを同期<br><sup>同期OFF</sup>  |               |
| Google Playムービー&TVを同期<br>millioFF        |               |
| Google アンケート モニターを同期<br><sup>問題OFF</sup> |               |
| Google+を同期<br><sub>同胞OFF</sub>           |               |
| Google+アップロードを同期<br><sup>同時OFF</sup>     |               |

# アカウントの切り替え

Gmail アプリでは、メールはアカウントごとに別々に表示されます。アカウントを切り替えるには次の手順を行ってください。

1. Gmail アプリをタップします。

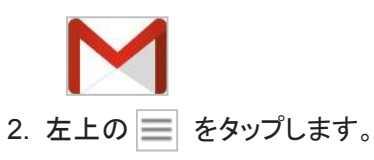

| = | 受信トレイ                                                              | ٩                   |
|---|--------------------------------------------------------------------|---------------------|
| 6 | Grad 7-1.<br>CCCS Stat SEXECTS<br>#7.3%, CAUSE, DECOMP.77          | 1997年<br>1997年1月    |
| G | Smill 7-A<br>RAGENA-TERRISCOCON<br>#7 m. CACUR. Brandler           | 11 . TA             |
| 0 | Grad #-L.<br>Gauge App T Grad RENFERM<br>#7 Ch. ZACOM, Broi 2 Grad | <b>中日</b><br>(77.13 |
|   |                                                                    | 0                   |

3. アイコン 
タップして切り替えか、またはメールアドレスの横にある下矢印をタップして使用するアカウントを タップします。

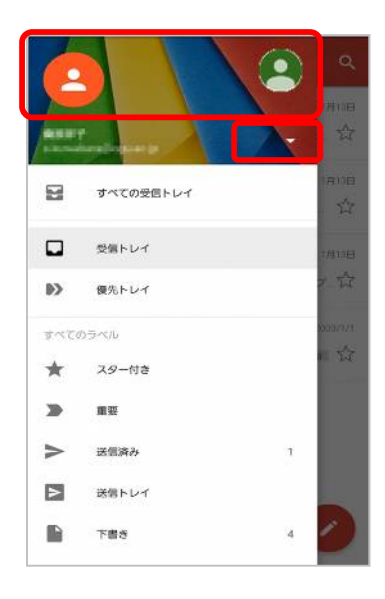

#### 署名の登録

メールの署名設定は、WEBブラウザの Gmail から携帯メールの Gmail へは引き継がれません。携帯メールの Gmail では、新たに署名を設定する必要があります。

1. Gmail アプリを開き、 🗮 をタップし、下にスクロールして「設定」をタップします。

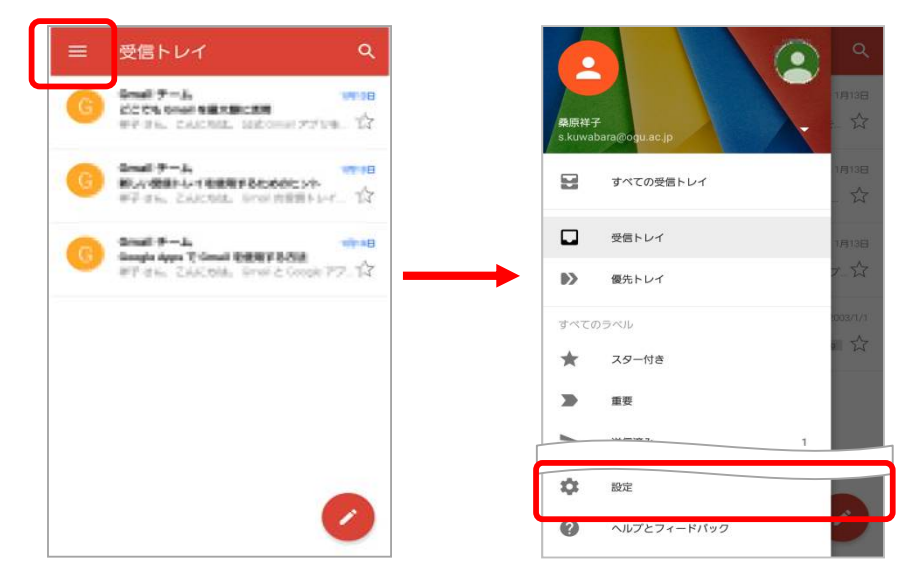

2.「設定」で署名を追加するアカウントを選択します。

| ← 設定                 | • |
|----------------------|---|
| 全般設定                 |   |
| s kuwabara@ogu.ac.jp |   |
| uhoichd-li@gmail.com |   |
| アカウントを追加             |   |
|                      |   |
|                      |   |
|                      |   |
|                      |   |
|                      |   |
|                      |   |
|                      |   |
|                      |   |

#### 3.「署名」をタップします。

| 受信トレイの種類<br>戦定の受信トレイ                    |  |
|-----------------------------------------|--|
| 受信トレイのカテゴリ<br>メイン、ソーシャル、プロモーション         |  |
| 通知                                      |  |
| 受信トレイの音とパイプレーション<br>サウンドON、最初の新着メールのみ通知 |  |
| <b>署名</b><br>未設定                        |  |
| 不在通知<br>OFF                             |  |
| データ使用量                                  |  |
| Gmailの同期                                |  |
| 同期するメールの日数<br>30日                       |  |

4. 署名として伝えたい情報を記入し、[OK]をタップします。

| 受信ト                                        | レイの種類                                                     |                                                                                                    |                                   |   |
|--------------------------------------------|-----------------------------------------------------------|----------------------------------------------------------------------------------------------------|-----------------------------------|---|
| ą                                          | 醫名                                                        |                                                                                                    |                                   |   |
| <u> </u> _                                 |                                                           |                                                                                                    |                                   | - |
|                                            |                                                           | キャン                                                                                                    | HZIU OK                           |   |
|                                            |                                                           |                                                                                                    | <b>.</b>                          |   |
|                                            |                                                           | 増メールのみば                                                                                                    |                                   |   |
| 9922<br>増名<br>未設定                          |                                                           | <b>₩</b> 3100338                                                                                           |                                   |   |
| 1992<br>著名<br>未設定<br>〇〇                    | 1 <b>55</b> ()                                            | <sup>2</sup> か <sup>A</sup> B                                                                              | з<br>г<br>с                       | × |
| 1002<br>米島定<br>・<br>〇<br>〇                 | <sup>1</sup> あ ()<br>: あ /<br><sup>4</sup> た <sub>H</sub> | <sup>2</sup> か <sup>A</sup> <sup>B</sup> <sup>5</sup> な <sup>K</sup>                                       | <sup>3</sup><br>F <sup>6</sup> はN | • |
| 1000<br>1000<br>1000<br>123<br>123<br>1000 | 1                                                         | 2<br>c<br>b<br>b<br>c<br>b<br>c<br>c<br>b<br>c<br>c<br>c<br>c<br>c<br>c<br>c<br>c<br>c<br>c<br>c<br>c<br>c |                                   |   |

設定後は、Gmail アプリからメールを新規作成したり、返信したりする際に、本文に署名が自動で挿入されます。

画面構成

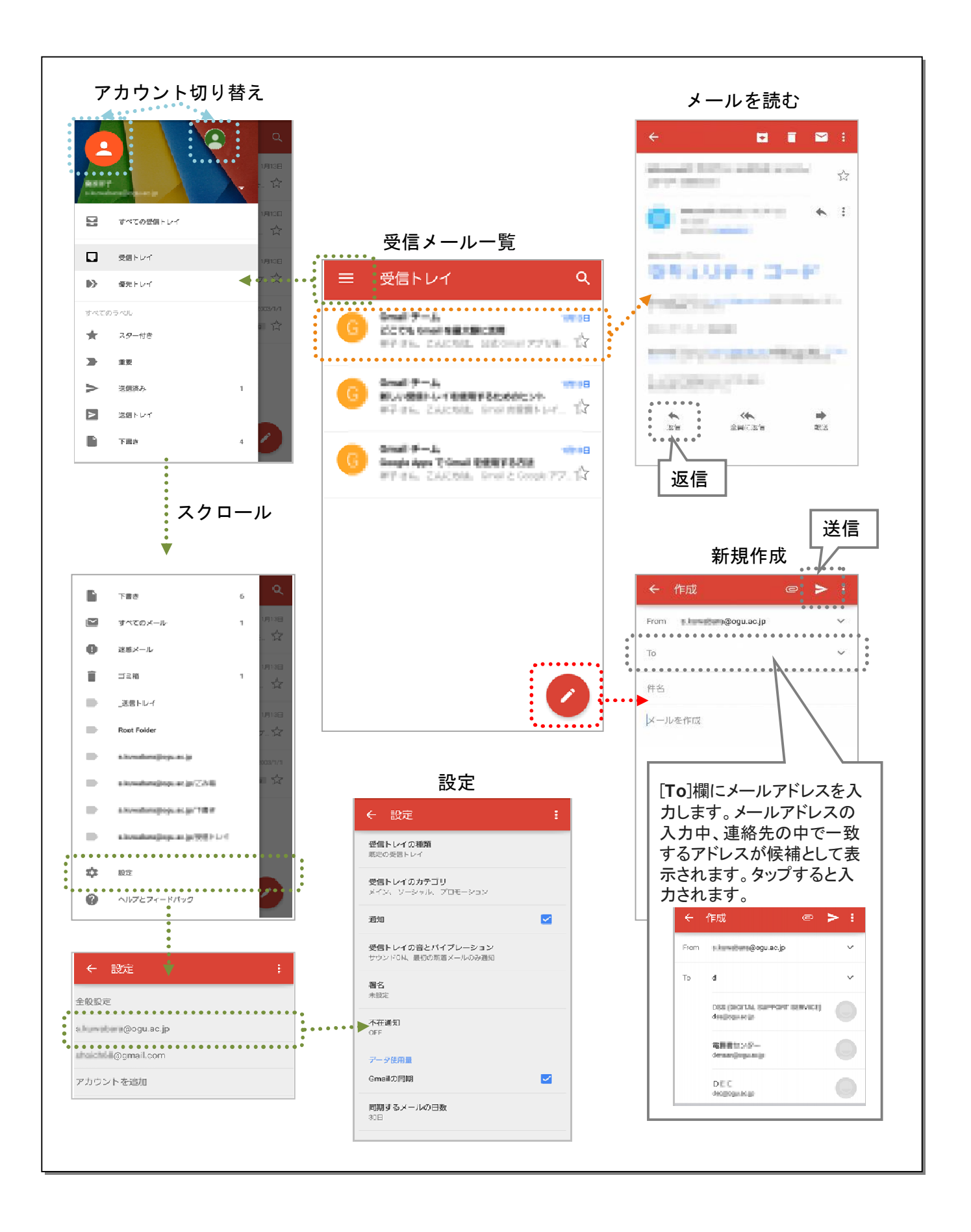